## Fusionner des groupes avec Teaméo

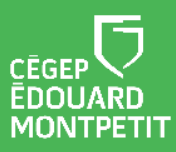

## **MISE EN CONTEXTE :**

Lorsque vous avez plusieurs groupes pour un même cours, il peut être intéressant de créer un espace commun pour faciliter l'accessibilité de vos contenus.

Ainsi, lorsque vous lancez des équipes Teams à partir de l'onglet **Gestion des classes** de Teaméo, il vous est possible de les fusionner. L'action de **Fusionner** permet la gestion d'une seule équipe pour plusieurs groupes d'un même cours. Vos étudiants de tous vos groupes auront accès au canal **Général**, mais seront également membres d'un canal privé associé à leur groupe-classe.

Vous devez avoir déjà lancé une première équipe associée à un groupe-cours avec Teaméo avant de pouvoir la fusionner avec d'autres groupes-cours. **Ces autres cours-groupes ne doivent toutefois pas avoir été lancés pour pouvoir être fusionnés**.

Référez-vous à **l'étape 3** du parcours pédagonumérique pour savoir comment créer un **premier** groupe-cours dans Teaméo.

## **DÉMARCHE** :

| Pro    | ofesseurs Gestion des class | es Copier des équipes Moodle Omniv                               |                                                                                                    |                                                                                                    |                                                                                                    |                                                                                                    |                                                                                                    |                                                                                                    |                                                                                                    |
|--------|-----------------------------|------------------------------------------------------------------|----------------------------------------------------------------------------------------------------|----------------------------------------------------------------------------------------------------|----------------------------------------------------------------------------------------------------|----------------------------------------------------------------------------------------------------|----------------------------------------------------------------------------------------------------|----------------------------------------------------------------------------------------------------|----------------------------------------------------------------------------------------------------|
|        |                             | -                                                                | /ox communaute de                                                                                                    | prati Service des                                                                                                    | Progra                                                                                                    | mm Linkedin I                                                                                                    | Learning 3 de p                                                                                                    | olus ~                                                                                                    | Ø                                                                                                    |
|        |                             | -                                                                |                                                                                                    |                                                                                                    |                                                                                                    |                                                                                                    |                                                                                                    |                                                                                                    |                                                                                                    |
| CoursT | eams                        | -                                                                |                                                                                                    |                                                                                                    |                                                                                                    |                                                                                                    |                                                                                                    |                                                                                                    |                                                                                                    |
|        |                             |                                                                  |                                                                                                    |                                                                                                    |                                                                                                    |                                                                                                    | _                                                                                                    | _                                                                                                    |                                                                                                    |
| G      | estion de classes           |                                                                  | Q Rechercher (2) sélectionné(s)                                                                                                    |                                                                                                    | Fusionner                                                                                                    |                                                                                                    | 7                                                                                                    |                                                                                                    |                                                                                                    |
|        | Code interne                | Titre du cours                                                   | Enseignant(s)                                                                                                    | Exceptions                                                                                                    |                                                                                                    | Date début                                                                                                    | Date fin 🔺                                                                                                    | Statut                                                                                                    | Action                                                                                                    |
| •      | EDU-A21-101905EM-01010      | EDU-101905EM-01010 Fonctionne                                    |                                                                                                    | Aucun                                                                                                    | +                                                                                                    | 2021-08-23                                                                                                    | 2021-12-23                                                                                                    | Actif                                                                                                    | Lancer                                                                                                    |
|        |                             |                                                                  |                                                                                                    |                                                                                                    |                                                                                                    |                                                                                                    |                                                                                                    |                                                                                                    |                                                                                                    |
|        | oursT                       | CoursTeams Cestion de classe Code Interne EDU-A21-101905EM-01010 | CoursTeams         Gestion de classes         Code Interne       Titre du cours         EDU-A21-101905EM-01010       EDU-101905EM-01010 Fonctionne | CoursTeams     •       Cestion de classes     •       Code Interne     Titre du cours     Enseignant(s)       EDU-A21-101905EM-01010     EDU-101905EM-01010 Fonctionne | CoursTeams         CoursTeams           Cestion de classes         Q techercher           Code Interne         Titre du cours         Enseignant(s)         Exceptions           EDU-A21-101905EM-01010         EDU-101905EM-01010 Fonctionne         Aucun | CoursTeams CoursTeams Code Interne Titre du cours Enseignant(s) Exceptions EDU-A21-101905EM-01010 EDU-101905EM-01010 Fonctionne Aucun | CoursTeams <ul> <li>Cestion de classes</li> <li>Code Interne             <li>Titre du cours</li> <li>Enseignant(s)</li> <li>Exceptions</li> <li>Date début</li> </li></ul> EDU-A21-101905EM-01010         EDU-101905EM-01010 Fonctionne         Aucun         2021-08-23           Aucun         2021-08-23         2021-08-23         2021-08-23         2021-08-23 | CoursTeams <ul> <li>Cestion de classes</li> <li>Code Interne</li> <li>Titre du cours</li> <li>Enseignant(s)</li> <li>Exceptions</li> <li>Date début</li> <li>Date fin A</li> </ul> EDU-A21-101905EM-01010     EDU-101905EM-01010 Fonctionne     Aucun     2021-08-23     2021-12-23 | CoursTeams       Q. Rechercher       (2) sélectionné(s)       Pusienter         Code interne       Titre du cours       Enseignant(s)       Exceptions       Date début       Date fin |

1. Sélectionner l'onglet Gestion de classes.

2. Sélectionner les groupes à fusionner et cliquer sur le bouton

Fusionner

| TUS | Sionner.                                            |
|-----|-----------------------------------------------------|
|     | Parent*                                             |
|     | EDU-101905EM-01010 Fonctionnement du corps humain 🔹 |
|     | Éléments à fusionner *                              |
|     | EDU-101905EM-01020 Fonctionnement du corps humain × |
|     |                                                     |
|     |                                                     |
|     | Annuler Fusionner                                   |
|     |                                                     |

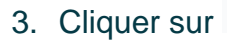

Fusionner

| • | Professeurs Gestion des classes | Copier des équipes Moodle Omnivox  | Communauté de prati | Service des Pro | gramm      | Linkedin Lear | ning 3 de plus | ~          | Ø      |
|---|---------------------------------|------------------------------------|---------------------|-----------------|------------|---------------|----------------|------------|--------|
|   | oursTeams                       | •                                  |                     |                 |            |               |                |            |        |
|   | Gestion de classes              |                                    | Q. Recherc          |                 | (1) sélect | ionné(s)      | Fusionner      | Restau     | irer   |
|   | Code interne                    | Titre du cours                     | Enseignant(s)       | Exceptions      |            | Date début    | Date fin 🔺     | Statut     | Action |
| - | EDU-A21-101905EM-01010          | EDU-101905EM-01010 Fonctionnem     |                     | Aucun           | +          | 2021-08-23    | 2021-12-23     | Actif      | Lancer |
|   | Code interne Titr               | e du cours                         |                     |                 | Enseign    | ant(s)        | Date début     | Date fin 🔺 | Statu  |
|   | EDU-A21-101905EM-01020 EDU      | J-101905EM-01020 Fonctionnement du | corps humain        |                 |            |               | 2021-08-23     | 2021-12-23 | Actif  |
|   |                                 |                                    |                     |                 |            |               |                |            |        |

4. Retourner dans vos équipes Teams et cliquer sur celle que vous venez de créer.

Dans votre équipe Teams, des canaux privés associés à chaque groupe-cours seront créés. Tous vos étudiants auront accès à vos contenus dans le canal Général, mais vous pourrez déposer des fichiers et communiquer des publications personnalisées à vos groupes de façon différenciée.

| Conversation | EO                       | Membres Demande                       | s en attente Canaux Para | amètres Analyse App |
|--------------|--------------------------|---------------------------------------|--------------------------|---------------------|
| Professeurs  | EDU-101905EM-01010 Fonc  | Rechercher des mem                    | nbres Q                  |                     |
| Équipes      | Général                  | <ul> <li>Propriétaires (1)</li> </ul> |                          |                     |
|              | EDU-A21-101905EM-01010 🗇 | Nom                                   | Poste                    | Lieu de travail     |
| Calendrier   | EDU-A21-101905EM-01020 🗇 |                                       |                          | D1502               |
| Appels       |                          |                                       |                          | 01505               |
| n,           |                          | <ul> <li>Membres et invité</li> </ul> | (47)                     |                     |

## Fin de la procédure